# **CSP Extension for Magento 2**

Sprinix CSP (Content Security Policy) Extension helps to manage and whitelist to any host or external sources through configurations.

By Default, in Magento CSP module helps to detect and mitigate Cross-Site Scripting (XSS) and related data injection attacks, It can restrict browser content to allow only whitelisted resources to appear, whenever we had to add any external source, we had to manually upgrade and deploy it after adding it to the whitelist. Now with the help of Sprinix CSP extension , we just have to add our host or any external source in the config settings and it will already be whitelisted.

You can also add or manage the policies in csp\_whitelist.xml which already exist in Sprinix CSP on path: app/code/Sprinix/CSP/etc/csp\_whitelist.xml.

# **Installation Instructions**

- Download 'Sprinix CSP Extension.zip' file .

- Extract 'Sprinix\_CSP.zip' file to 'app/code/Sprinix/CSP'. You should create a folder path 'app/code/Sprinix/CSP' if not exist.

- Download '.overrides.zip' file .

- Extract '.overrides.zip' file to 'src'.

- Go to Magento root folder and run : bin/composer require kub-at/php-simple-html-dom-parser.

- bin/magento setup:upgrade;
- bin/magento setup:di:compile;
- bin/magento setup:static-content:deploy -f
- Add the below code in your src/composer.json file.

```
"extra": {
    "magento-force": "override",
    "no-git-submodules": true,
    "composer-exit-on-patch-failure": true
    },
    "scripts": {
        "composer-overrides": "cp -rf .overrides/*/ ./",
        "post-install-cmd": [
        "@composer-overrides"
        ]
      },
      "scripts-descriptions": {
        "composer-overrides": "Override folders in project root with those i
      n .overrides/ directory"
      }
```

- Then go to the root folder and run command : bin/composer install .
- Go to Magento root folder and run upgrade command line to install 'Sprinix\_CSP'.
- bin/magento setup:upgrade
- bin/magento setup:di:compile
- bin/magento setup:static-content:deploy-f

# **Admin Store Configuration**

To Configure the Sprinix CSP Extension for your stores follow the path given below:

# **STORES -> Configuration -> SPRINIX -> CSP**

CSP Frontend Configuration

| ⊘ General Settings          |                                                                                                    |    |
|-----------------------------|----------------------------------------------------------------------------------------------------|----|
| Enable<br>[store view       | Yes                                                                                                    | •  |
| Report Only<br>[store view  | Yes                                                                                                    | •  |
|                             | Setting to Enable/Disable Report only on Frontend.                                                                                                    |    |
| CSP Policie:<br>[store view | <pre>5     <policies>         <policy id="style-src">             <policy id="style-src">                 <policy id="style-src">                 <policy id="style-src">                 <policy id="style-src">                 <policy id="style-src">                 <policy id="style-src">                 <policy id="style-src">                 <policy id="style-src">                 <policy id="style-src">                 <policy id="style-src">                 <policy id="style-src">                 <policy id="style-src">                 <policy id="style-src">                 <policy id="style-src">                       <policy id="style-src"></policy></policy></policy></policy></policy></policy></policy></policy></policy></policy></policy></policy></policy></policy></policy></policy></policies></pre> | -  |
|                             |                                                                                                    | 11 |

For the field, 'Enable', select Yes to enable the extension.

There are two modes in CSP; "Reports\_Only" and "Restrict Mode". Ideally, Magento is always running with "Restrict Mode".

### **Restrict Mode:**

In this mode, Magento acts on any policy violations. The browser will refuse to load nonwhitelisted content and report a CSP Error in the browser console.

|                                                                                                    | Eleme                                                                  | nts             | Console                                                                     | Sources                                                                         | Network                                                                                        | Performance                                                                             | Memory                                                                              | Application                                                                                                    | Security                                                                                   | Lighthouse                                                                                                 | Recorder 🗸                                                                                                    | Performance insights ₫                                                                                                    | <b>◎</b> 1 <b>■</b> 1                                       | ® :                          | × |
|----------------------------------------------------------------------------------------------------|------------------------------------------------------------------------|-----------------|-----------------------------------------------------------------------------|---------------------------------------------------------------------------------|------------------------------------------------------------------------------------------------|-----------------------------------------------------------------------------------------|-------------------------------------------------------------------------------------|----------------------------------------------------------------------------------------------------|--------------------------------------------------------------------------------------------|----------------------------------------------------------------------------------------------------|----------------------------------------------------------------------------------------------------|----------------------------------------------------------------------------------------------------|-------------------------------------------------------------|------------------------------|---|
| 00                                                                                                    | top 🔻                                                                  | 0               | Filter                                                                      |                                                                                 |                                                                                                |                                                                                         |                                                                                     |                                                                                                    |                                                                                            |                                                                                                    |                                                                                                    | Default levels 🔻                                                                                                    | 2 Issues: 🗖                                                 | 1 🗖 1                        | ۲ |
| <ul> <li>▶ :::: @</li> <li>▶ ::: @</li> <li>▶ ::: @</li> <li>▶ :: @</li> <li>▶ :: @</li> <li>▶ :: @</li> <li></li></ul> | 1 message<br>No user m<br>1 error<br>No warnin<br>No info<br>No verbos | <br>95 >  <br>2 | Refused t<br>following<br>widgets.ma<br>analytics<br>fpdbs.san<br>assets.br | o load the<br>Content S<br>agentocomu<br>.google.co<br>dbox.paypa<br>aintreegat | image ' <u>ht</u><br>ecurity Po<br>ecre.com d<br>m <u>www.goog</u><br>1.com *.vi<br>eway.com c | tps://media.wi<br>licy directive<br>letagmanager.c<br>letagmanager.c<br>,paypal.com i.y | red.com/phd<br>"img-src<br>addservices<br>om *.ftcdn.<br>timg.com *.<br>cckout.payp | <pre>&gt;rtos/593261c<br/>assets.adobec<br/>.com www.goo<br/>net * .behancu<br/>youtube.com<br/>yal.com *.payp<br/>al.com *.payp</pre> | /master/w 25<br>fm.com amcgi<br>le-analytic<br>e.net t.payp<br>validator.sw<br>al.com goog | 60%2Cc limit//<br>lobal.sc.omtro<br>s.com googlead<br>al.com www.pay<br>agger.io www.pay<br>agger.io wata: | <u>85120553.jpg</u> 't<br>dc.net dpm.dem<br>ds.g.doubleclit<br>y <u>pal.com yww.pg</u><br><u>sandbox,paypal</u><br>'self' 'unsafe- | because it violates the <u>lo</u><br>dex.net <u>cm.everesttech.net</u> *.at<br><u>xpalobjects.com</u> fpdbs.paypal.e<br><u>com</u> b.stats.paypal.com dub.sta<br>inline'". | al.magento<br>obe.com<br>bleclick.net<br>om<br>ts.paypal.cc | <u>com/:117</u> ;<br>;<br>;m | 2 |

For Example, In the image attached above, CSP Refuses to load a image from "wired.com" as it is not on the CSP list.

## **Report Only:**

Magento reports policy violations but doesn't block. By default, CSP violations are written to the browser console.

| - 6 |   | Elemen                                                                    | ts                 | Console                                                                   | Sources                                                                                     | Network                                                                                 | Performance                                                                                    | Memory                                                                               | Application                                                                         | Security                                                                                        | Lighthouse                                                                                                    | Recorder 🗸                                                                                                  | Performance insights 🛽                                                                                                    | <mark>©</mark> 1                                                  | <b>2</b>                                        |                             | × |
|-----|---|---------------------------------------------------------------------------|--------------------|---------------------------------------------------------------------------|---------------------------------------------------------------------------------------------|-----------------------------------------------------------------------------------------|------------------------------------------------------------------------------------------------|--------------------------------------------------------------------------------------|-------------------------------------------------------------------------------------|-------------------------------------------------------------------------------------------------|----------------------------------------------------------------------------------------------------|----------------------------------------------------------------------------------------------------|----------------------------------------------------------------------------------------------------|-------------------------------------------------------------------|-------------------------------------------------|-----------------------------|---|
| Œ   | 0 | top 🔻                                                                     | 0                  | Filter                                                                    |                                                                                             |                                                                                         |                                                                                                |                                                                                      |                                                                                     |                                                                                                 |                                                                                                    |                                                                                                    | Defa                                                                                                    | ult levels 🔻                                                      | 2 Issue                                         | es: 🗖 2                     | ۲ |
| 2   |   | 1 message<br>No user m<br>1 error<br>No warnings<br>No info<br>No verbose | <b>○</b><br>5<br>5 | [Report 0<br>violates<br>widgets.n<br>analytics<br>fpdbs.sar<br>assets.bu | bnly] Refus<br>the follow<br>angentocommunity<br>.google.cc<br>udbox.paypara<br>caintreegat | ed to load<br>ing Conten<br>erce.com d<br>m <u>www.goog</u><br>1.com *.vw<br>eway.com c | the image <u>int</u><br>t Security Pol-<br>letagmanger.cc<br>peocdm.com i.y<br>.paypal.com cho | tps://media<br>lcy directi<br>addservices<br>m *.ftcdn.<br>img.com *.<br>eckout.payp | wired.com/ph<br>ve: "img-src<br>com whw.goog<br>net * behance<br>youtube.com *.payp | hotos/593261<br>assets.ado<br>1 <u>e-analytic</u><br>.net t.payp<br>aildator.so<br>bal.com goog | <pre>c/master/w 2:<br/>edim.com ancgj<br/>s.com googleac<br/>al.com wiwi.pay<br/>agger.io wiwi.pay<br/>agger.io wiwi.pay<br/>le.com data: '</pre> | 560%2Cc limit/8<br>lobal sc.omtrdc<br>Sg.doubleclic<br>(pal.com www.pa<br>andbox.paypal.<br>'self' 'unsafe- | <pre>is120553.jpg' because it<br/>.net dpm.demdex.net cm.e<br/>upogle.com bid<br/>ypalobjects.com fpdbs.pa<br/>com b.stats.paypal.com d<br/>inline'".</pre> | local.m:<br>veresttech.<br>g.d.oublecl<br>ypal.com<br>ub.stats.pa | <u>gento.c</u><br>net *.a<br>ick.net<br>ypal.co | <u>com/:117</u><br>dobe.com | 9 |

For the field, **'Reports Only'**, select No, if you want enable the "Restrict mode". By default it contains "Report Only" mode. So you can prepare the list of violated policies from browser console.

#### **CSP** Frontend Configuration

⊘ General Settings

| Enable<br>[store view]       | Yes                                                                                                    | • |
|------------------------------|----------------------------------------------------------------------------------------------------|---|
| Report Only<br>[store view]  | Yes K                                                                                                    | * |
|                              | Some to Feadlan Icable Report Abill on France                                                                                                    |   |
| CCD Delision                 | Setting to chable/bisable report only on thoritend.                                                                                                    |   |
| CSP Policies<br>[store view] | <policies><br/><policy id="style-src"><br/><values></values></policy></policies>                                                                                                    | Î |
| CSP Policies<br>[store view] | <pre><policies>     <policy id="style-src">         <policy id="style-src">         <values>             <value id="fonts-google-style" type="host">google.com</value></values></policy></policy></policies></pre> | * |

Earlier, we had to add our policies in magento csp\_whitelist.xml. But now, With the help of given field named '**CSP Policies**' we can directly add the policies in our configuration setting. As we used to add policies in csp\_whitelist.xml with the same format as followed to add policies in this. And, the CSP policies that is written in csp\_whitelist.xml by default and policies added here through provided configuration will be merged.

| CSP Frontend Configuration   |                                                                                                    |   |
|------------------------------|----------------------------------------------------------------------------------------------------|---|
| ⊖ General Settings           |                                                                                                    |   |
| Enable<br>[store view]       | Yes                                                                                                    | • |
| Report Only<br>[store view]  | Yes<br>Setting to Enable/Disable Report only on Frontend.                                                                                                    | • |
| CSP Policies<br>[store view] | <policies><br/><policy id="style-src"><br/><values><br/><value <br="" id="fonts-google-style">type="host"&gt;google.com</value><br/></values></policy></policies> | • |

# Auto Fix Inline Style:

Select "Yes" for the "Auto Fix Inline Style" field to autofix all the inline css.

| CSP Frontend Configuration             |                                                        |  |
|----------------------------------------|--------------------------------------------------------|--|
| ⊘ General Settings                     |                                                        |  |
| Enable<br>[store view]                 | Ye                                                     |  |
| Auto Fix Inline Script<br>[store view] | Ye                                                     |  |
| Auto Fix Inline Style<br>[store view]  | Yes 🔹                                                  |  |
| Report Only<br>[store view]            | No  Setting to Enable/Disable Report only on Frontend. |  |
| CSP Policies<br>[store view]           | <policies></policies>                                  |  |

# Auto Fix Inline Script:

CSP Frontend Configuration

Select "Yes" for the "Auto Fix Inline Script" field to autofix all the inline script.

| Yes                                                |
|----------------------------------------------------|
| Yes                                                |
| Yes                                                |
| No                                                 |
| Setting to Enable/Disable Report only on Frontend. |
| <policies></policies>                              |
|                                                    |

To Configure the Magento CSP module for your stores follow the path given below:

# **STORES -> Configuration -> SECURITY -> Content Security Policy(CSP)**

#### **Report Only:**

Stores -> Configuration -> Security -> Content Security Policy(CSP) -> Mode -> Storefront Default -> Report Only Select "No".

| ~   | Mode                                     | G                                                                                                    | 9 |
|-----|------------------------------------------|----------------------------------------------------------------------------------------------------|---|
| ~   | $\odot$ Admin Default                    |                                                                                                    |   |
| ^   | <ul> <li>⊘ Storefront Default</li> </ul> |                                                                                                    |   |
|     | Report URI<br>[store view]               | URI to r yort CSP violations on storefront. Used for all storefro t pages that don't have own URI configured above. |   |
| iel | Report Only<br>[store view]              | No Setting to Enable/Disable Report only on Frontend.                                                               |   |

### **Auto Fix Inline style:**

Stores -> Configuration -> Security -> Content Security Policy(CSP) -> CSP Policies -> General Settings -> Styles -> Auto Fix Inline Style Select "No".

| ~ | CSP Policies                           |    | $\overline{\bigcirc}$ |
|---|----------------------------------------|----|-----------------------|
| ~ |                                        |    |                       |
|   | 🔗 General Settings                     |    |                       |
| ~ |                                        | 1  |                       |
| ~ |                                        |    |                       |
|   | Auto Fix Inline Style [store view]     | No |                       |
|   |                                        |    |                       |
|   | Auto Fix Inline Script<br>[store view] | No |                       |

# Auto Fix Inline Script:

Stores -> Configuration -> Security -> Content Security Policy(CSP) -> CSP Policies -> General Settings -> Scripts -> Auto Fix Inline Script Select "No" .

| Y |                                          | 0            |
|---|------------------------------------------|--------------|
|   | CSP Policies                             | $(\bigcirc)$ |
| ~ |                                          |              |
|   | ⊘ General Settings                       |              |
| ~ |                                          |              |
|   |                                          |              |
| ~ | 0                                        |              |
|   |                                          |              |
|   | Auto Fix Inline Style<br>[store view] No |              |
|   |                                          |              |
|   |                                          |              |
|   | ⊖ Scripts                                |              |
|   | Auto Fix Inline Script                   |              |
|   | [store view]                             |              |